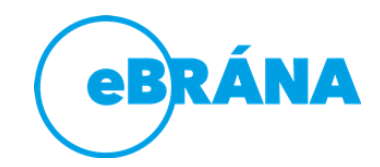

## Návod pro použití Whereby pro online jednání www.whereby.com

Služba je vysoce intuitivní a pro její využívání stačí jakýkoliv počítač nebo chytrý mobilní telefon s přístupem na internet.

Zdarma je možné využívat jednu online místnost pro jednání.

## Jak na to?

- Stačí jít na adresu <u>https://whereby.com/</u> a zde se zaregistrovat. Můžete využít Google účet nebo e-mail, kam Vám dorazí heslo pro přihlášení.
  - 2. Vyberte plán, který chcete využít (na zkoušku stačí možnost Free).

3. Klikněte na Get Started.

4. Vytvořte URL adresu své online místnosti. (Např. whereby.com/ebrana-test)

Vtuto chvíli už může kdokoliv přijít do vaší místnosti na dané adrese a připojit se do jednání. Před samotným připojením je potřeba prohlížeči (případně mobilnímu zařízení) povolit přístup k mikrofonu a kameře. K dispozici máte i možnost sdílet programy z počítače nebo okna prohlížeče.

Samotná místnost je v základu omezená na 4 účastníky. Pokud byste potřebovali větší místnost nebo více místností, můžete přejít na některý z pokročilých tarifů. Jejich přehled naleznete na <u>https://whereby.com/information/pricing/</u>